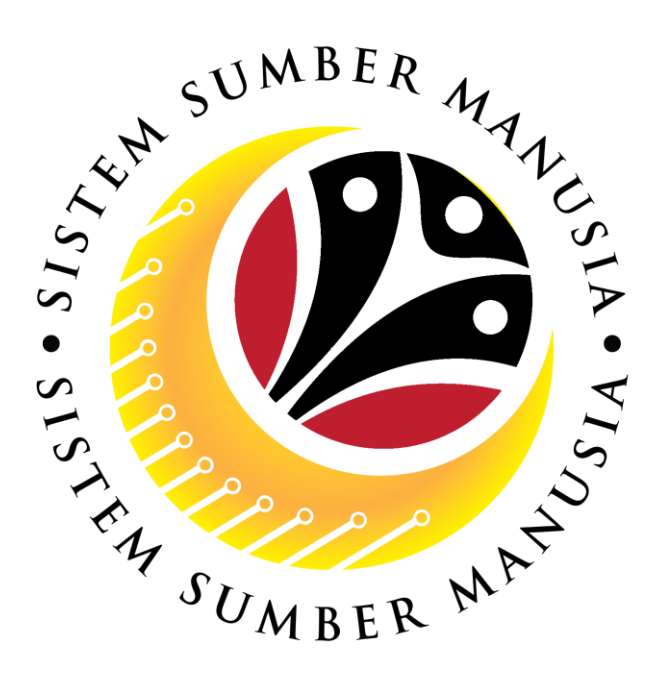

# SISTEM SUMBER MANUSIA

**User Guide** 

# Organizational Management for Back End User (SAP GUI)

**Maintain Positions** 

VERSION: 1.0

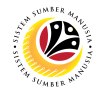

## **INTRODUCTION**

This user guide acts as a reference for **Organizational Management Department Users** (back-end user) to manage **Organizational Management.** All Company and Individual names used in this user guide have been created for guidance on using SSM.

Where possible; user guide developers have attempted to avoid using actual Companies and Individuals; any similarities are coincidental.

Changes and updates to the system may lead to updates to the user guide from time to time.

Should you have any questions or require additional assistance with the user guide materials, please contact the **SSM Help Desk.** 

### GLOSSARY

The following acronyms will be used frequently:

| Term    | Meaning                               |
|---------|---------------------------------------|
| SSM     | Sistem Sumber Manusia                 |
| SAP GUI | SAP Graphical User Interface/Back End |
| FIORI   | Front End/Web Portal                  |
| ESS     | Employee Self Service                 |
| MSS     | Manager Self Service                  |

#### FURTHER ASSISTANCE

Should you have any questions or require additional assistance with the user guide materials, please contact **SSM Help Desk** at **+673 238 2227** or e-mail at **ssm.helpdesk@dynamiktechnologies.com.bn**.

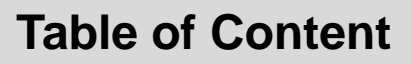

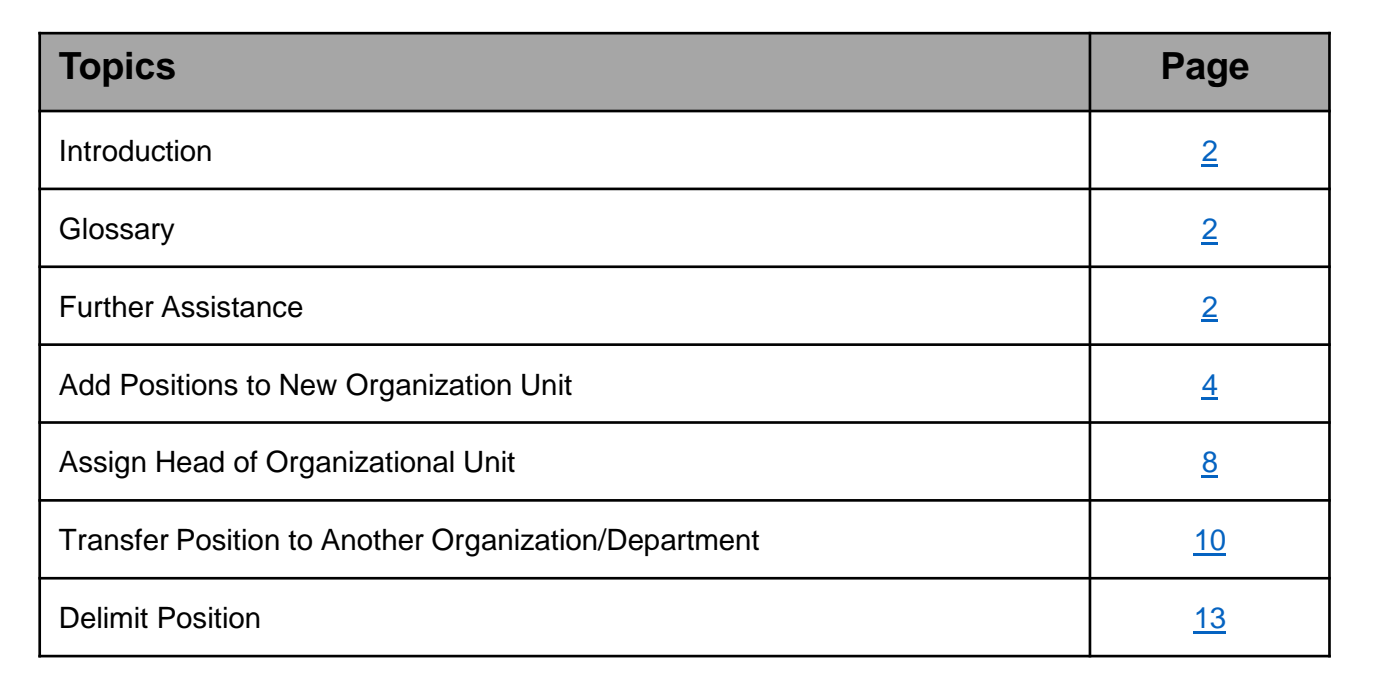

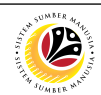

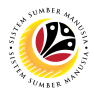

Add Positions
Backend User
OM Administrator

#### The SAP Easy Access page will appear

| ≡                      |                 | < 6 🗌 🗖 ×                |
|------------------------|-----------------|--------------------------|
| SAP                    | SAP Easy Access |                          |
| 🗸 🗷 🖻 🖆 🛃 Other menu 🗚 |                 | Q, Q <sup>+</sup> 🖶 Exit |
| ✓                      |                 |                          |
|                        |                 |                          |
|                        |                 |                          |

| =                                         |                 | < 6   _ 7 ×              |
|-------------------------------------------|-----------------|--------------------------|
| <u> </u>                                  | SAP Easy Access |                          |
| PPOME 🤍 🗷 🖻 🖝 📩 🖧 Other menu 🛧 🛧          |                 | Q, Q <sup>+</sup> 🖶 Exit |
| 〜 🗇 Favorites                             |                 |                          |
| ★ S_PH0_48000450 - Date Monitoring        |                 |                          |
| ★ PA40 - Personnel Actions                |                 |                          |
| ★ PA30 - Maintain HR Master Data          |                 |                          |
| ∨ <sup>™</sup> SAP Menu                   |                 |                          |
| > 🗀 Connector for Multi-Bank Connectivity |                 |                          |
| > 🗅 Office                                |                 |                          |
| > 🗅 Cross-Application Components          |                 |                          |
| > 🗅 Logistics                             |                 |                          |
| > 🗅 Accounting                            |                 |                          |
| > 🗀 Human Resources                       |                 |                          |
| > 🗅 Information Systems                   |                 |                          |
| > 🗅 Service                               |                 |                          |
| > 🗅 Tools                                 |                 |                          |
| > 🗅 WebClient UI Framework                |                 |                          |
|                                           |                 |                          |
|                                           |                 |                          |
|                                           |                 |                          |
|                                           |                 |                          |
|                                           |                 |                          |
|                                           |                 |                          |
|                                           |                 |                          |
|                                           |                 |                          |

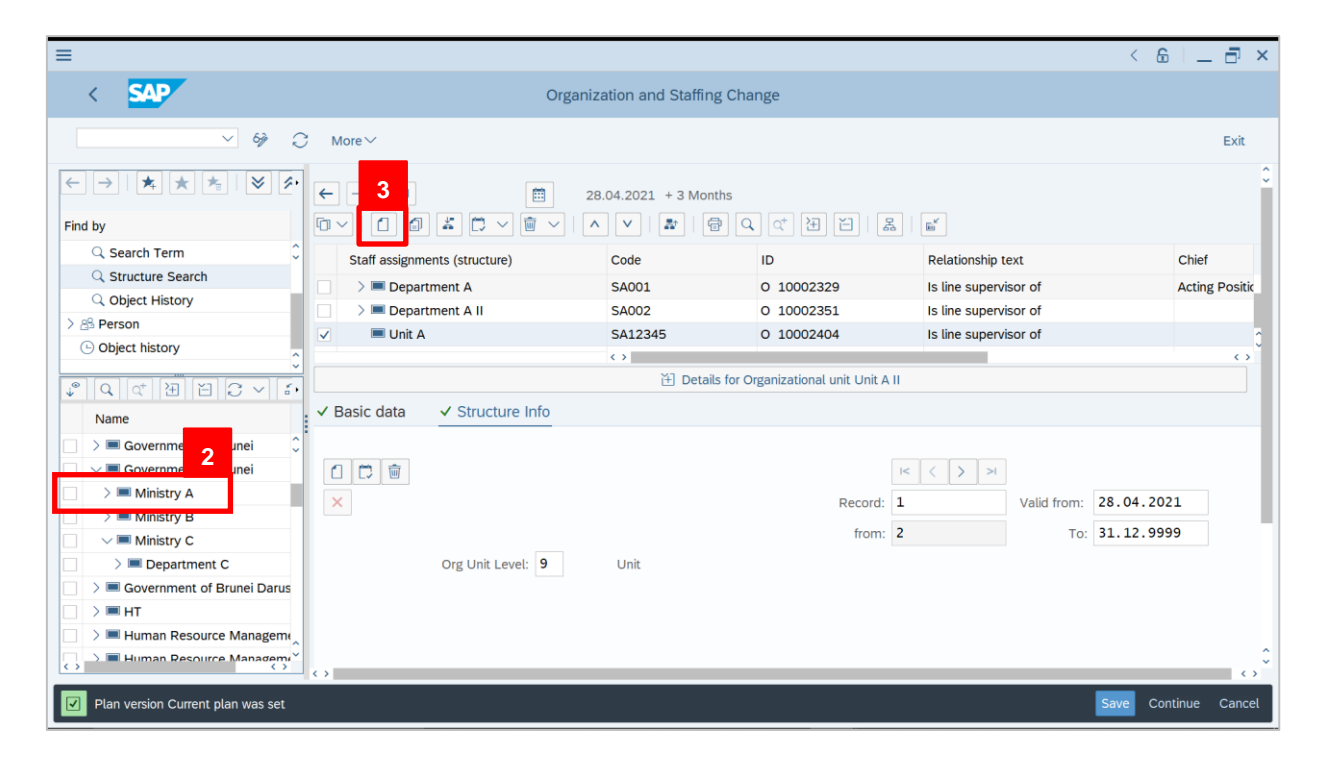

- 2. Tick selected department.
- 3. Click on 1 icon to add positions to the new organizational unit.

| ≡                                                                      |                         |                     |               | < 6 🗌 🗗 ×            |
|------------------------------------------------------------------------|-------------------------|---------------------|---------------|----------------------|
| < SAP                                                                  | Organization a          | nd Staffing Change  |               |                      |
| ~ % C                                                                  | More ~                  |                     |               | Exit                 |
| $\leftarrow \rightarrow   \bigstar \bigstar \bigstar   \heartsuit \wp$ | =                       | Choose Relationship |               | ×                    |
| Find by                                                                |                         |                     |               |                      |
| Q Search Term                                                          | ✓ ■ Organizational unit |                     |               | at the               |
| Q Structure Search                                                     |                         | ational 4           |               | Chief                |
| Q Object History                                                       | 🔓 Incorporates Positio  | on                  |               | Acting Positic       |
| > 🖧 Person                                                             |                         |                     |               |                      |
| Object history                                                         |                         |                     |               |                      |
| ↓ Q Q 전 田 日 C > E・                                                     |                         |                     |               |                      |
| Name                                                                   |                         |                     |               |                      |
| Government of Brunei                                                   |                         |                     |               | 5                    |
| Government of Brunei                                                   |                         |                     |               | √ 3                  |
| > Ministry A                                                           |                         | Desert              | 1 Valid from  | 28.04.2021           |
| > Ministry B                                                           |                         | Record:             | L Valid from: | 28.04.2021           |
| Ministry C                                                             |                         | from:               | 2 To:         | 31.12.9999           |
| >  Department C                                                        | Org Unit Level: 9 Unit  |                     |               |                      |
| Government of Brunei Darus                                             |                         |                     |               |                      |
| □ > ■ HT                                                               |                         |                     |               |                      |
| Human Resource Manageme                                                |                         |                     |               |                      |
|                                                                        | <>                      |                     |               |                      |
|                                                                        |                         |                     |               | Save Continue Cancel |
|                                                                        |                         |                     |               |                      |
| 4. Select                                                              | corporates              | Position            |               |                      |
| 5. Click on 🗹 ico                                                      | n                       |                     |               |                      |

12

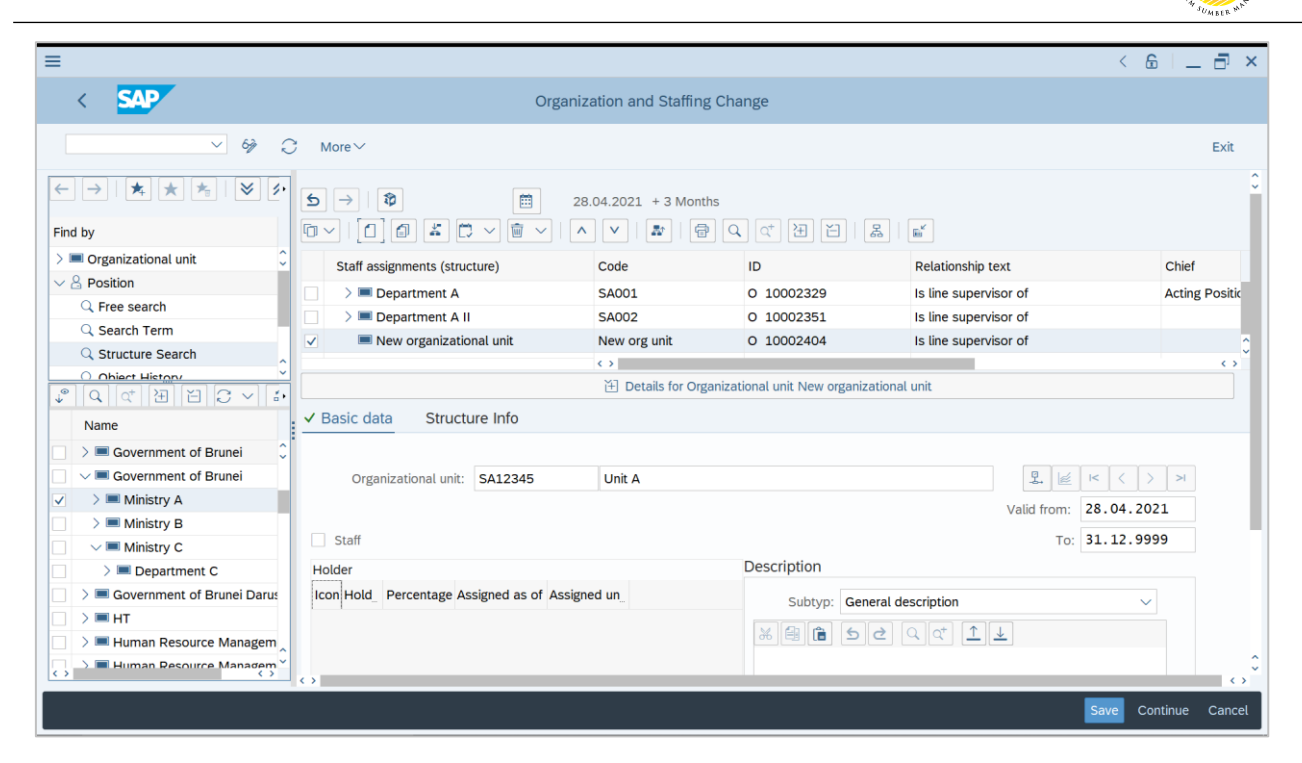

Outcome: The new position will appear under the unit.

| ≡                                                             | < 6   _ d                                                                                          | ī ×   |
|---------------------------------------------------------------|----------------------------------------------------------------------------------------------------|-------|
| < SAP                                                         | Organization and Staffing Change                                                                   |       |
| ~ % 3                                                         | 7 More ∽ E                                                                                         | xit   |
| ←→   ★ ★ ★   ≥ ≶・                                             | < >                                                                                                |       |
| Find by                                                       | ✓ Basic data Account assign Authorities/Resource Positi                                            |       |
| Q     Structure Search       Q     Object History             | Position: SP000001 Pegawai Tugas-Tugas Khas A SP000001 Pegawai Tugas-Tugas Khas A                  |       |
| Object history                                                | Head of own organizational unit To 31.12.9999                                                      |       |
|                                                               | Staffing status: Vacancy open                                                                      |       |
| > ■ Government of Brunei     ↓       ∨ ■ Government of Brunei | Holder Description Con Holder Percentage Assigned as of Assigned until Subtyp: General description |       |
| A Ministry A     A     Ministry B                             | Beavai Tugas-Tugas Khas A bagi Unit A                                                              |       |
| ✓ ■ Ministry C       > ■ Department C                         |                                                                                                    |       |
| Government of Brunei Darus     S = HT                         |                                                                                                    |       |
|                                                               | o 7                                                                                                | ¢     |
|                                                               | Save Continue Ca                                                                                   | ancel |

6. Fill in the following details under <a>Basic data</a> tab:

| 6A       | CODE                 | SP000001                               |
|----------|----------------------|----------------------------------------|
| 6B       | Position Short Name  | Pegawai Tugas-Tugas Khas A             |
| 6C       | Valid From           | 28.04.2021 (*Today's date)             |
| 6D       | Position Description | Pegawai Tugas-Tugas Khas A bagi Unit A |
| 7. Click | Save                 |                                        |

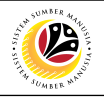

| ≡                                                                     |                                           |                                 |                      |                     | <                   | £   _   | ∃ ×               |
|-----------------------------------------------------------------------|-------------------------------------------|---------------------------------|----------------------|---------------------|---------------------|---------|-------------------|
| < SAP                                                                 | Organi                                    | zation and Staffing Cha         | ange                 |                     |                     |         |                   |
| ~ % C                                                                 | ∛ More∨                                   |                                 |                      |                     |                     |         | Exit              |
| $\leftarrow \rightarrow   \bigstar \bigstar   \heartsuit \beta \cdot$ |                                           | 8.04.2021 + 3 Months            |                      |                     |                     |         | 0                 |
| Find by                                                               |                                           | <ul> <li>V   #   @ 0</li> </ul> | <b>↓</b> (*) 注       | A   🖬               |                     |         |                   |
| 🔍 Search Term 🗘                                                       | Staff assignments (structure)             | Code                            | ID                   | Relationship tex    | xt                  | Chief   |                   |
| Q Structure Search                                                    | >   Department A II                       | SA002                           | O 10002351           | Is line supervise   | or of               |         |                   |
| Q Object History                                                      | Unit A                                    | SA12345                         | 0 10002404           | Is line supervise   | or of               |         |                   |
| > B Person                                                            | Pegawai Tugas-Tugas Khas A                | SP000001                        | S 30000847           | Incorporates        |                     |         | ^                 |
| C Object history                                                      |                                           | $\bigcirc$                      |                      |                     |                     |         | $\sim$            |
|                                                                       |                                           | 🗄 Details for Positio           | on Pegawai Tugas-Tug | as Khas A           |                     |         |                   |
| Name                                                                  | ✓ Basic data Account assignment           | Authorities/Resource            | Position Grou        | p                   |                     |         |                   |
| 🗌 🗦 🔳 Government of Brunei 🗘                                          |                                           |                                 |                      |                     |                     |         | - 1               |
| Government of Brunei                                                  | Position: SP000001                        | Pegawai Tugas-Tugas             | Khas A               |                     | ፟፟⊈. 😹 🗵 <          | > >     | - 1               |
| A     Ministry A                                                      | -<br>oL                                   | b: Not assigned                 |                      |                     | Valid from: 28.04.2 | 021     | - 1               |
| Ministry B                                                            | Head of own organizational unit           | _                               |                      |                     | To: 31 12 9         | 999     |                   |
| ✓ ■ Ministry C                                                        |                                           |                                 |                      |                     | 10. 51.12.5         | 555     |                   |
| >  Department C                                                       | Staffing statu                            | is: Vacancy open                |                      | $\sim$              |                     |         |                   |
| Government of Brunei Darus                                            | Staff                                     |                                 |                      |                     |                     |         |                   |
|                                                                       | Holder                                    |                                 | Description          |                     |                     |         |                   |
|                                                                       | Icon Hold Percentage Assigned as of Assig | ned un                          | Subtyp:              | General description |                     | ~       | 0                 |
|                                                                       | <>                                        |                                 |                      |                     |                     |         | $\langle \rangle$ |
| Vour data has been saved                                              |                                           |                                 |                      |                     | Save C              | ontinue | Cancel            |

Outcome: Data for the position will be updated.

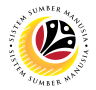

Assign Head of<br/>Organizational UnitBackend UserOM Administrator

The SAP Easy Access page will appear

| ≡                        |                          | < 6   _ 🗗 ×              |
|--------------------------|--------------------------|--------------------------|
| SAP                      | SAP Easy Access          |                          |
| 🗸 🗷 🖻 🛃 🕹 🖧 Other menu 🗚 | v ∧ IE Create role More∨ | Q, Q <sup>+</sup> 🖶 Exit |
|                          |                          |                          |
|                          |                          |                          |
|                          |                          |                          |

| =                                                   |                 | < 6   _ 🗗 ×              |
|-----------------------------------------------------|-----------------|--------------------------|
| <u>5497</u> 1                                       | SAP Easy Access |                          |
| PPOME 🗸 🗷 🖻 🖝 🐇 🖧 Other menu 🗚 🛧                    |                 | Q, Q <sup>+</sup> 🖶 Exit |
| ✓ 1 Favorites<br>★ S PH0 48000450 - Date Monitoring |                 |                          |
| PA40 - Personnel Actions                            |                 |                          |
| A PA30 - Maintain HR Master Data                    |                 |                          |
| V 🖾 SAP Menu                                        |                 |                          |
| > 🗀 Connector for Multi-Bank Connectivity           |                 |                          |
| > 🗀 Office                                          |                 |                          |
| > 🗀 Cross-Application Components                    |                 |                          |
| > 🗀 Logistics                                       |                 |                          |
| > 🗀 Accounting                                      |                 |                          |
| > 🗀 Human Resources                                 |                 |                          |
| > 🗀 Information Systems                             |                 |                          |
| > 🗀 Service                                         |                 |                          |
| > 🗀 Tools                                           |                 |                          |
| > 🗀 WebClient UI Framework                          |                 |                          |
|                                                     |                 |                          |
|                                                     |                 |                          |
|                                                     |                 |                          |
|                                                     |                 |                          |
|                                                     |                 |                          |
|                                                     |                 |                          |
|                                                     |                 |                          |
|                                                     |                 |                          |

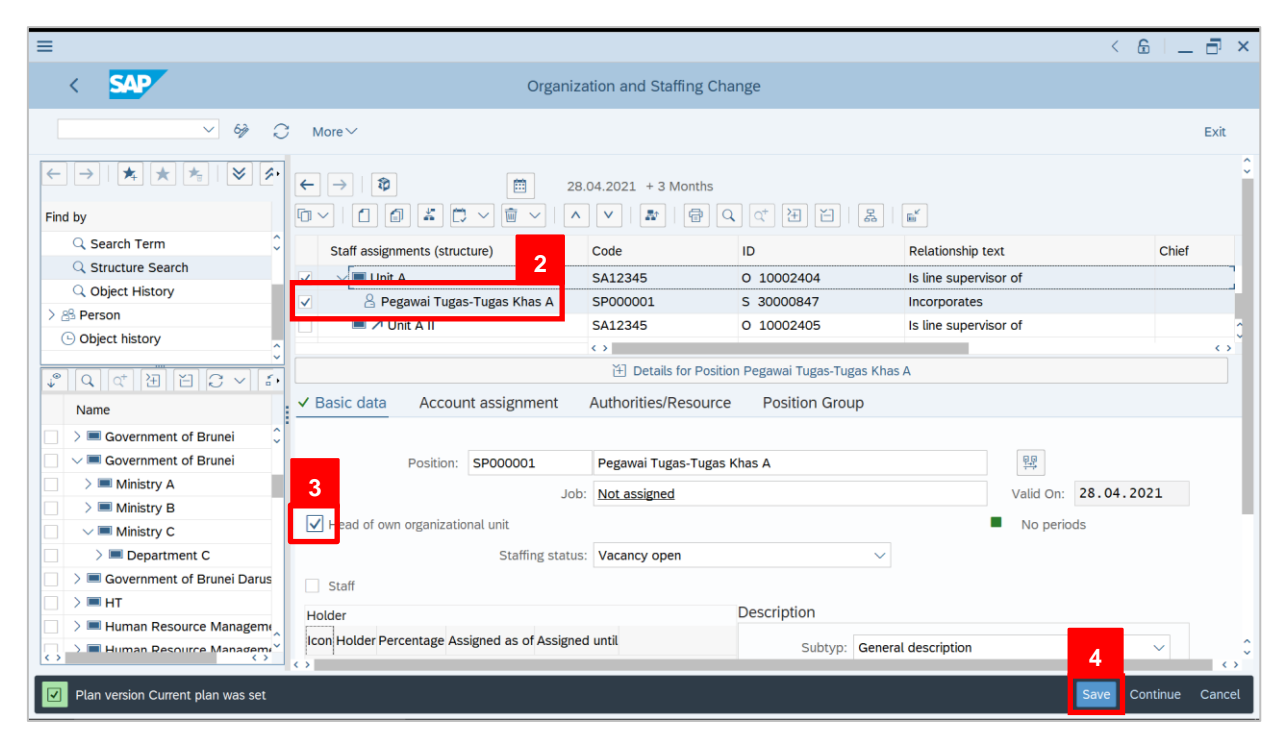

- 2. Tick selected department.
- 3. Under V Basic data tab, tick V icon to make Head of own organizational unit.
- 4. Click Save

| ≡                                                                      |                                               |                        |                         |                   | < 8                | 6   _ 🗗 ×      |
|------------------------------------------------------------------------|-----------------------------------------------|------------------------|-------------------------|-------------------|--------------------|----------------|
| < SAP                                                                  | Organiza                                      | ation and Staffing Cha | nge                     |                   |                    |                |
| ~ 69 Q                                                                 | 7 More∨                                       |                        |                         |                   |                    | Exit           |
| $\leftarrow \rightarrow   \bigstar \bigstar \bigstar   \bigotimes \wp$ | ← →   ⊉ 28.                                   | 04.2021 + 3 Months     |                         |                   |                    | 0              |
| Find by                                                                |                                               | V   🎥   🖶 Q            | . 여 표 집   물             | s   🖬             |                    |                |
| Q Search Term ♀                                                        | Staff assignments (structure)                 | Code                   | ID                      | Relationship t    | ext                | Chief          |
| Q Structure Search                                                     | 🗸 🗸 🔲 Unit A                                  | SA12345                | O 10002404              | Is line superv    | isor of            | Pegawai Tug    |
| Q Object History                                                       | Pegawai Tugas-Tugas Khas A                    | SP000001               | S 30000847              | Incorporates      |                    |                |
| > B Person                                                             | 🔲 🏓 Unit A II                                 | SA12345                | O 10002405              | Is line superv    | sor of             | 0              |
| C Object history                                                       |                                               | $\bigcirc$             |                         |                   |                    | $\sim$         |
|                                                                        |                                               | 🗄 Details for Positio  | n Pegawai Tugas-Tugas I | Khas A            |                    |                |
| Name                                                                   | ✓ Basic data Account assignment               | Authorities/Resource   | Position Group          |                   |                    |                |
| □ > ■ Government of Brunei                                             |                                               |                        |                         |                   |                    |                |
| Government of Brunei                                                   | Position: SP000001                            | Pegawai Tugas-Tugas H  | Khas A                  |                   | <b>音</b> 章         |                |
| > Ministry A                                                           | :doL                                          | Not assigned           |                         |                   | Valid On: 28.04.20 | 021            |
| > Ministry B                                                           | Head of own organizational unit               |                        |                         |                   | No periods         |                |
| Ministry C                                                             | Cheffin a share                               |                        |                         |                   |                    |                |
| Department C                                                           | Stating status                                | vacancy open           |                         | $\sim$            |                    |                |
|                                                                        | Staff                                         |                        |                         |                   |                    |                |
|                                                                        | Holder                                        |                        | Description             |                   |                    |                |
|                                                                        | Icon Hold_ Percentage Assigned as of Assigned | ed un                  | Subtyp: Ge              | neral description |                    | ~ ÷            |
|                                                                        | < >                                           |                        |                         |                   |                    | $\bigcirc$     |
| Vour data has been saved                                               |                                               |                        |                         |                   | Save Co            | ontinue Cancel |

Outcome: Selected position will be updated as Head of organizational unit.

12

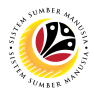

 Backend User

 OM Administrator

The SAP Easy Access page will appear

| ≡                        |                 | < 6   _ 🗗 ×              |
|--------------------------|-----------------|--------------------------|
| SAP                      | SAP Easy Access |                          |
| 🗸 🗷 🖻 🛃 🕹 🖧 Other menu 🖈 |                 | Q, Q <sup>+</sup> 🖶 Exit |
|                          |                 |                          |
|                          |                 |                          |
|                          |                 |                          |

| ≡                                                                                                    |                 | < 6   _ 7 ×       |
|----------------------------------------------------------------------------------------------------|-----------------|-------------------|
| <b>SAP</b> 1                                                                                                    | SAP Easy Access |                   |
| PPOME 🗸 🖾 🕼 Other menu 🗚 🛧                                                                                               |                 | Q, Q <sup>+</sup> |
| ✓ ☆ Favorites     ★ S_PH0_48000450 - Date Monitoring     ★ PA40 - Personnel Actions     ★ PA30 - Maintain HR Master Data |                 |                   |
| Connector for Multi-Bank Connectivity     Office     Conse-Application Components     Dicgistics                         |                 |                   |
| Accounting     D Human Resources     D Information Systems     Service                                                   |                 |                   |
| > 🗋 Tools<br>> 🗋 WebClient UI Framework                                                                                  |                 |                   |
|                                                                                                    |                 |                   |
|                                                                                                    |                 |                   |

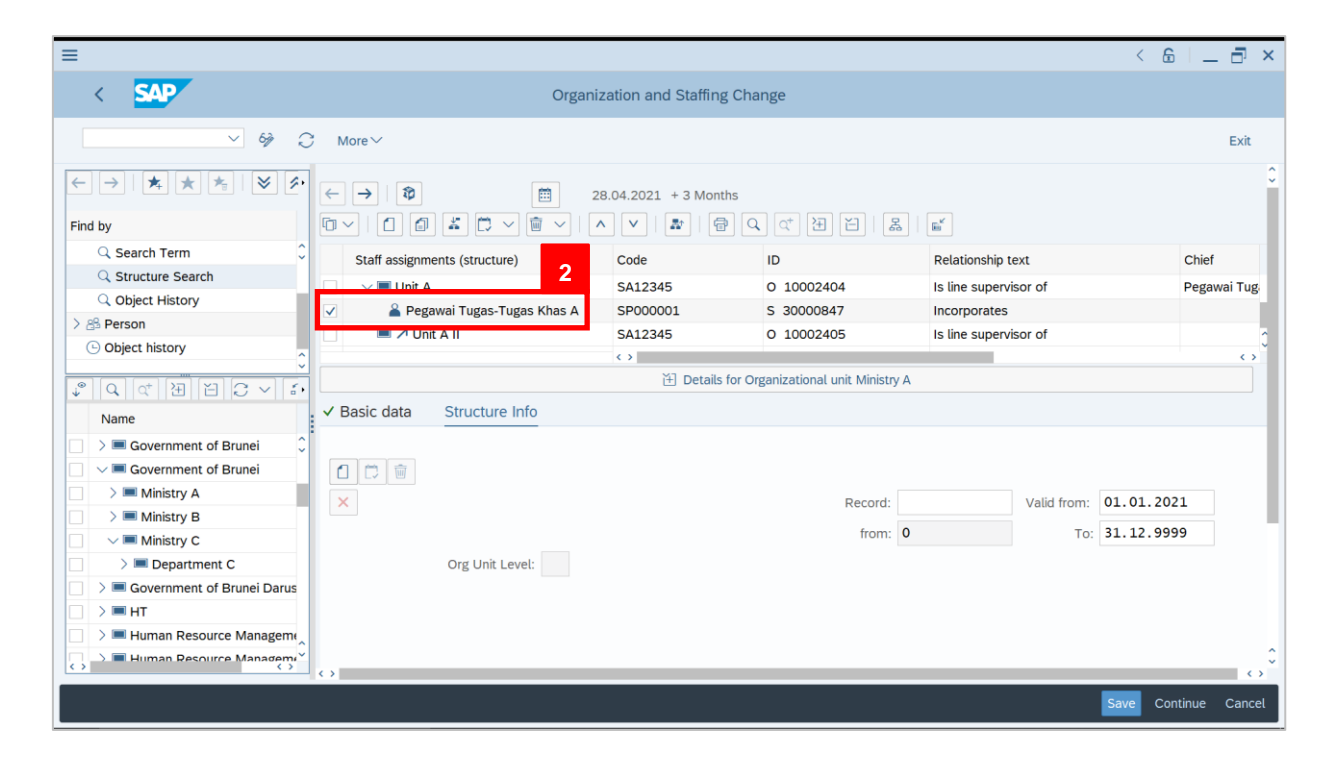

2. Tick on selected positions to be transferred.

| =                          |                                                |                        |                               |                       | < 🔓          | _ 🗄 ×      |
|----------------------------|------------------------------------------------|------------------------|-------------------------------|-----------------------|--------------|------------|
| < SAP                      | Organiz                                        | ation and Staffing Cha | ange                          |                       |              |            |
| ~ % C                      | ž More∨                                        |                        |                               |                       |              |            |
|                            | <b>5</b> →   <b>2</b>                          | 3.04.2021 + 3 Months   |                               |                       |              | 0          |
| Find by                    | 「□ <   1 (1) (1) (1) (1) (1) (1) (1) (1) (1) ( | · •   🗗   🖶 C          | (학 권 원   몷)                   |                       |              |            |
| C Search Term              | Staff assignments (structure)                  | Code                   | ID                            | Relationship text     | c            | Chief      |
| Q Structure Search         | 🗌 🔲 Unit A                                     | SA12345                | O 10002404                    | Is line supervisor of |              | _          |
| Q Object History           | VIII VIII                                      | SA12345                | O 10002405                    | Is line supervisor of | P            | egawai Tug |
| > B Person                 | Pegawai Tugas-Tugas Khas A                     | SP000001               | S 30000847                    | Incorporates          |              | Ĵ          |
|                            |                                                | $\leftrightarrow$      |                               |                       |              | $\sim$     |
|                            |                                                | 街 Details for O        | rganizational unit Ministry A |                       |              |            |
| Name                       | ✓ Basic data Structure Info                    |                        |                               |                       |              |            |
| □ > ■ Government of Brunei |                                                |                        |                               |                       |              |            |
| Government of Brunei       |                                                |                        |                               |                       |              |            |
| > Ministry A               | ×                                              |                        | Record:                       | Valid from:           | 01.01.2021   |            |
| > Ministry B               |                                                |                        | from: 0                       | To                    | 31, 12, 9999 |            |
| Ministry C                 | Our Held I work                                |                        |                               | 101                   |              |            |
| > Department C             | Org Unit Level:                                |                        |                               |                       |              |            |
|                            |                                                |                        |                               |                       |              |            |
|                            |                                                |                        |                               |                       |              |            |
|                            |                                                |                        |                               |                       |              | ÷          |
| $\langle \rangle$          | $\langle \rangle$                              |                        |                               |                       |              | $\odot$    |
|                            |                                                |                        |                               |                       | Save Contin  | nue Cancel |

3. Drag and Drop the Position to the New Organization Unit

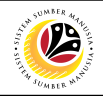

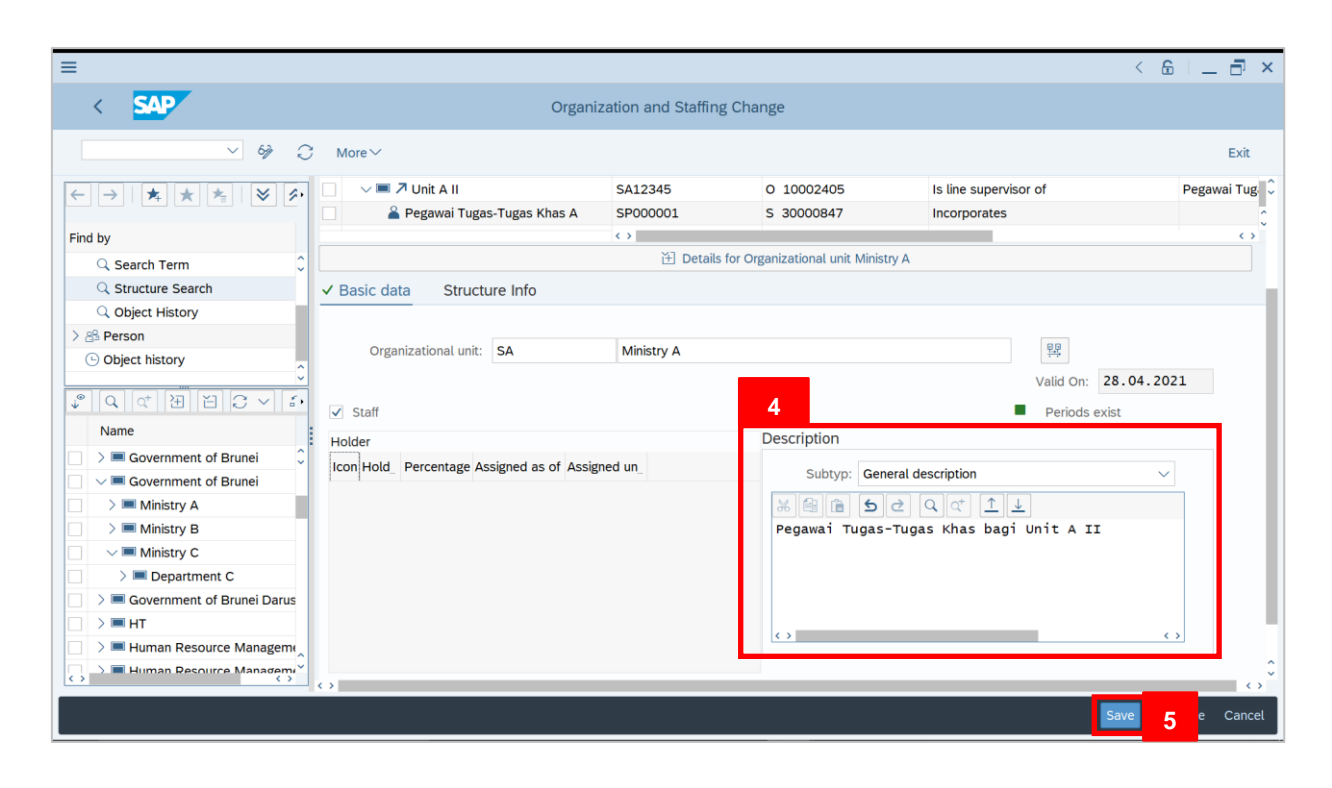

4. Under ✓ Basic data

tab, enter any changes/additional information about the position.

5. Click Save

| ≡                                                      |                                                |                        |                  |                          | < 6   _ 🗗 ×        |
|--------------------------------------------------------|------------------------------------------------|------------------------|------------------|--------------------------|--------------------|
| < SAP                                                  | Organiz                                        | ation and Staffing Cha | nge              |                          |                    |
| ~ % 3                                                  | More ~                                         |                        |                  |                          | Exit               |
| $\begin{array}{c c c c c c c c c c c c c c c c c c c $ |                                                |                        |                  |                          |                    |
| Find by                                                |                                                | V 🛃 🖶 Q                | (* 권 肖 율         | ∎ <b>″</b>               |                    |
| C Search Term                                          | Staff assignments (structure)                  | Code                   | ID               | Relationship text        | Chief              |
| Q Structure Search                                     | Unit A                                         | SA12345                | 0 10002404       | Is line supervisor of    |                    |
| Q Object History                                       | 🗌 🗸 🔳 🎵 Unit A II                              | SA12345                | O 10002405       | Is line supervisor of    | Pegawai Tug        |
| > B Person                                             | 🖀 Pegawai Tugas-Tugas Khas A                   | SP000001               | S 30000847       | Incorporates             | 0                  |
| C Object history                                       |                                                | <>                     |                  |                          | $\sim$             |
|                                                        | The Details for Organizational unit Ministry A |                        |                  |                          |                    |
| Name                                                   | ✓ Basic data Structure Info                    |                        |                  |                          |                    |
| □ > ■ Government of Brunei                             |                                                |                        |                  |                          |                    |
| Government of Brunei                                   | Organizational unit: SA                        | Ministry A             |                  |                          |                    |
| Ministry A                                             | -                                              | -                      |                  | Valid On: 28             | .04.2021           |
| Ministry B                                             | C+off                                          |                        |                  | Bariada avist            |                    |
| Ministry C                                             | ▼ Stall                                        |                        | Description      | - Perious exist          | ·                  |
| > I Department C                                       | Holder                                         |                        | Description      |                          |                    |
| > Government of Brunei Darus                           | Icon Hold_ Percentage Assigned as of Assign    | ed un                  | Subtyp: Genera   | l description            | $\sim$             |
|                                                        |                                                |                        |                  |                          |                    |
| Human Resource Managem                                 |                                                |                        | Pegawai Tugas-Tu | ugas Khas bagi Unit A II | ^                  |
|                                                        | $\diamond$                                     |                        | 2 3              |                          | $\sim$             |
| Vour data has been saved                               |                                                |                        |                  | Sa                       | ve Continue Cancel |

Outcome: Selected position is assigned to the new organizational unit.

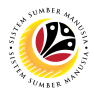

 Delimit Position
 Backend User

 OM Administrator
 OM Administrator

#### The SAP Easy Access page will appear

| ≡                      |                              | < 6   _ 🗗 ×       |
|------------------------|------------------------------|-------------------|
| SAP                    | SAP Easy Access              |                   |
| 🗸 🗷 🖻 🖆 🛃 Other menu 🗚 | ★ / ✓ ∧ 🗷 Create role More ∽ | Q, Q <sup>+</sup> |
|                        |                              |                   |
|                        |                              |                   |
|                        |                              |                   |

| =                                         |                 | < 6 🗌 🗗 ×    |
|-------------------------------------------|-----------------|--------------|
| <u> </u>                                  | SAP Easy Access |              |
| PPOME 🗸 🗷 🕼 🕹 🕹 Sthermenu 🛧 🏂             |                 | Q, Q⁺ 🖶 Exit |
| 〜 🖞 Favorites                             |                 |              |
| S_PH0_48000450 - Date Monitoring          |                 |              |
| ★ PA40 - Personnel Actions                |                 |              |
| ★ PA30 - Maintain HR Master Data          |                 |              |
| V 🗇 SAP Menu                              |                 |              |
| > 🗋 Connector for Multi-Bank Connectivity |                 |              |
| > 🗋 Office                                |                 |              |
| >  Cross-Application Components           |                 |              |
| > 🗅 Logistics                             |                 |              |
| > 🗋 Accounting                            |                 |              |
| > 🗋 Human Resources                       |                 |              |
| > 🗅 Information Systems                   |                 |              |
| > 🗅 Service                               |                 |              |
| > 🗋 Tools                                 |                 |              |
| >  WebClient UI Framework                 |                 |              |
|                                           |                 |              |
|                                           |                 |              |
|                                           |                 |              |
|                                           |                 |              |
|                                           |                 |              |
|                                           |                 |              |
|                                           |                 |              |
|                                           |                 |              |

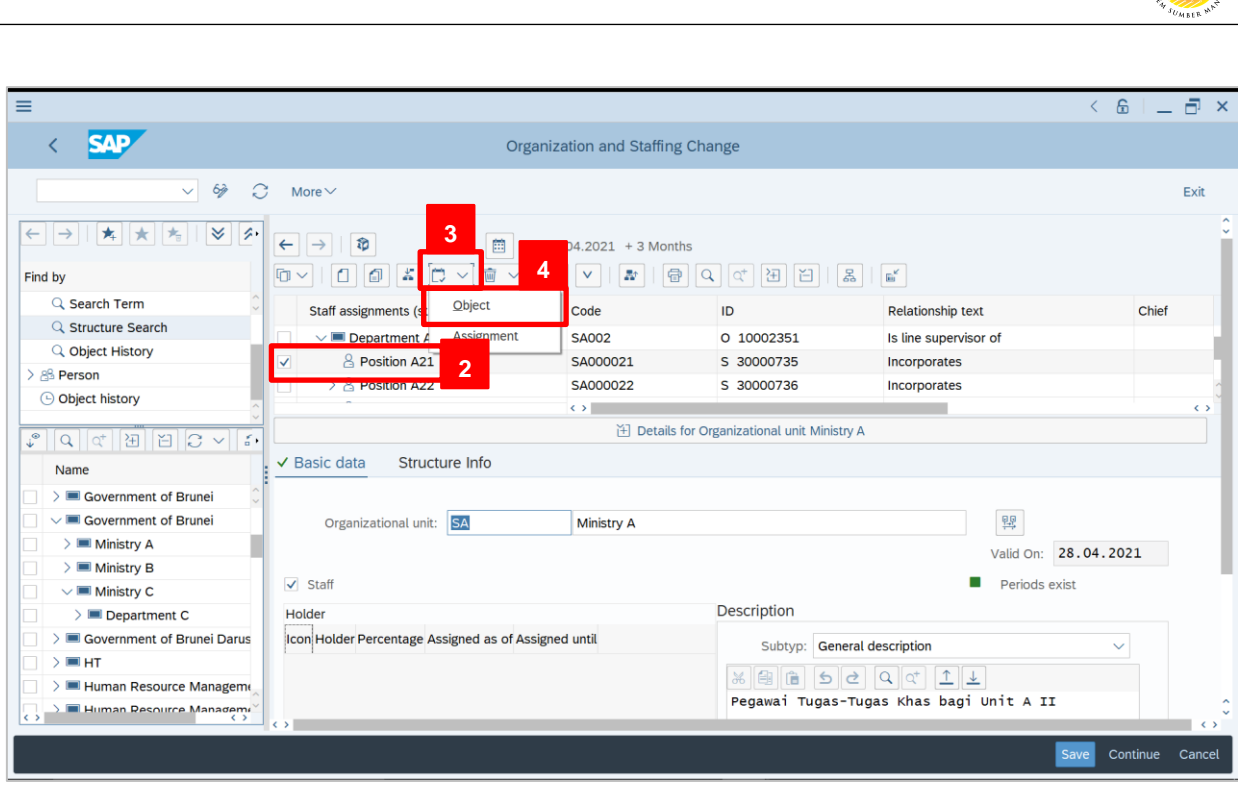

- 2. Tick selected department.
- 3. Click on 🖂 icon
- 4. Select Object

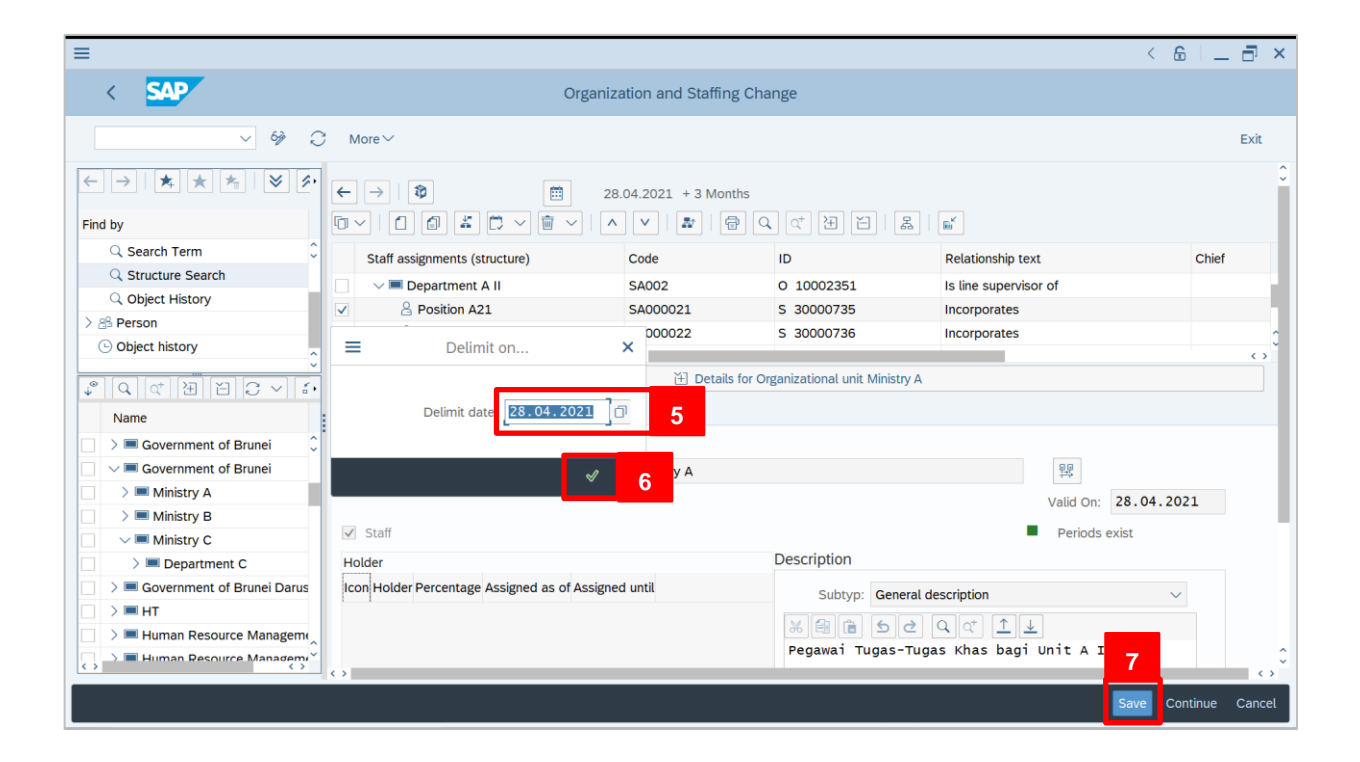

Pha

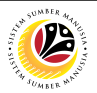

5. Fill in the delimit date.

*Note:* Delimit date should be the last day the Position is functioning.

| 6. Click on 🗹 | icon |
|---------------|------|
| 7. Click Save |      |

Outcome: The position is delimited.

| ≡                                     |                                                  |                       |                              |                          | < 6   _         | Ð×      |
|---------------------------------------|--------------------------------------------------|-----------------------|------------------------------|--------------------------|-----------------|---------|
| < SAP                                 | Organiza                                         | ation and Staffing Cl | nange                        |                          |                 |         |
| ~ 69 Q                                | More ∽                                           |                       |                              |                          | E               | Exit    |
| ← →   ★ ★ ★   ♥ ≶.                    | 5 →   ♥ 🗎 28.                                    | .04.2021 + 3 Months   |                              |                          |                 | 0       |
| Find by                               |                                                  |                       | Q (* 원 원   몵                 |                          |                 |         |
| Search Term                           | Staff assignments (structure)                    | Code                  | ID                           | Relationship text        | Chief           |         |
| C Structure Search                    | 🗌 🗸 🔲 Department A II                            | SA002                 | O 10002351                   | Is line supervisor of    |                 |         |
|                                       | Position A21                                     | SA000021              | S 30000735                   | Incorporates             |                 | - 1     |
| > B Person                            | > A Position A22                                 | SA000022              | S 30000736                   | Incorporates             |                 | 0       |
| C Object history                      |                                                  | $\langle \rangle$     |                              |                          |                 | 0       |
|                                       |                                                  | 🗄 Details for         | Organizational unit Ministry | A                        |                 |         |
| Name                                  | ✓ Basic data Structure Info                      |                       |                              |                          |                 |         |
| □ > ■ Government of Brunei 🗘          |                                                  |                       |                              |                          |                 | - 1     |
| Government of Brunei                  | Organizational unit: SA                          | Ministry A            |                              | <u>e</u> e               |                 | - 1     |
| Ministry A                            |                                                  | -                     |                              | Valid On:                | 28.04.2021      | - 1     |
| Ministry B                            |                                                  |                       |                              |                          |                 |         |
| Ministry C                            | ✓ Staff                                          |                       |                              | Periods e                | xist            |         |
| Department C                          | Holder                                           |                       | Description                  |                          |                 |         |
| Government of Brunei Darus            | Icon Hold_ Percentage Assigned as of Assigned un |                       | Subtyp: Genera               | al description           | $\sim$          |         |
| □ > ■ HT                              |                                                  |                       |                              |                          |                 |         |
| > Human Resource Managem              |                                                  |                       | Pegawai Tugas-Tu             | ugas Khas bagi Unit A TI |                 | ~       |
|                                       | $\bigcirc$                                       |                       | regunar rague r              |                          |                 | $\circ$ |
| Position Position A21 (30000735) deli | mited on 28.04.2021                              |                       |                              |                          | Save Continue C | Cancel  |